### サークルスクエア登録方法

フォーラム中の連絡事項やチームメンバー間のコミュニケーション、ファイル交換などを目的として、サークルスクエア(SNS:外部の 運営会社)を活用しております。限定されたメンバーのみがログインできるもので、アクセスはチームメンバーと事務局、コーディ ネーターのみ限定として運用いたします。本SNSで使用する機能は以下の通りです。

- ●掲示板(事務局からの連絡事項など掲載)
- ●フォルダ(講演資料や研究資料のシェアに使用)
- ●アルバム(フォーラム中に撮影した写真シェアに使用)

<登録方法>

- 1. 山城経営研究所より、本SNSに登録いただくための「ご招待メール」を送付いたします。
- 2.「ご招待メール」に記載の「登録用URL」をクリックするか、直接入力します。
- 3. 下記のような画面が開きます。必要事項をご記入ください。

| Circle Square                       |                                                                                                    | ( <b>4</b>                                        |
|-------------------------------------|----------------------------------------------------------------------------------------------------|---------------------------------------------------|
|                                     | 1991-71人人                                                                                                    | のキャンセル                                            |
| 山城維<br>新規曼<br>非公員<br>※メー<br>※入力     | 2 <b>営研究所のページにようこそ!</b><br>2録をお願い申し上げます。ご登録したPCメールアドレス先にメールが配信されるようになります。<br>Bチェックボックスをクリックいただいた項目については、ご入力していただいた情報が非表示となります。<br>-ルアドレスの入力に閣違いがあると、メンバー登録が完了できませんのでご注意ください。<br>J頂いた情報は内部向けのみに利用します。 | 氏名をご記入ください。<br>「実名」でご登録をお願いします。                   |
| *名前                                 | 姓 名                                                                                                    |                                                   |
| ニックネーム                              | □ 氏名を非公開にする                                                                                                    | 性別、誕生日、生まれた年を<br>ご記入ください。(非公開可です<br>がご記入は必須となります) |
| *性別                                 | ○男○文                                                                                                    |                                                   |
| *誕生日                                |                                                                                                    |                                                   |
| *生まれた年                              |                                                                                                    | 「経営道フォーラム56期」                                     |
|                                     |                                                                                                    | じのることをこり推認くにさい。                                   |
| * PCアドレス                            | [default_email] ☑ 非公開                                                                                                    |                                                   |
| 趣味                                  |                                                                                                    |                                                   |
| 会社名                                 |                                                                                                    | 事務局からのメールか受け取れる                                   |
| 1<×L                                |                                                                                                    |                                                   |
|                                     |                                                                                                    | ご記入内容を確認し、「登録」を                                   |
| ※*印がついた項目<br>※非公開にすると、<br>※年齢を非公開にし | 。<br>は必須項目です。<br>管理者以外の方には情報が表示されなくなります。<br>たときは、「生まれた年」が非公開となります。                                                                                                    | クリックします。                                          |
| ご利用                                 | になる前に必ず <u>サークルスクエア利用規約</u> を お読みになり、内容モン理解・ご同意の上で登録するようよろしくお離いします。                                                                                                    |                                                   |

4. 仮登録完了画面が表示されます。

仮登録完了

仮登録が正常に完了いたしました。自動送信されたメールを確認し、本登録を行ってください

5. 自動送信されたメールを確認し、本登録を行います。本登録用のURLをクリックし、登録を完了します。

#### 登録完了

6. 本登録完了のメールが通知されます。メールにある初回アクセス用の「アカウント」と「パスワード」を入力してアクセスします。

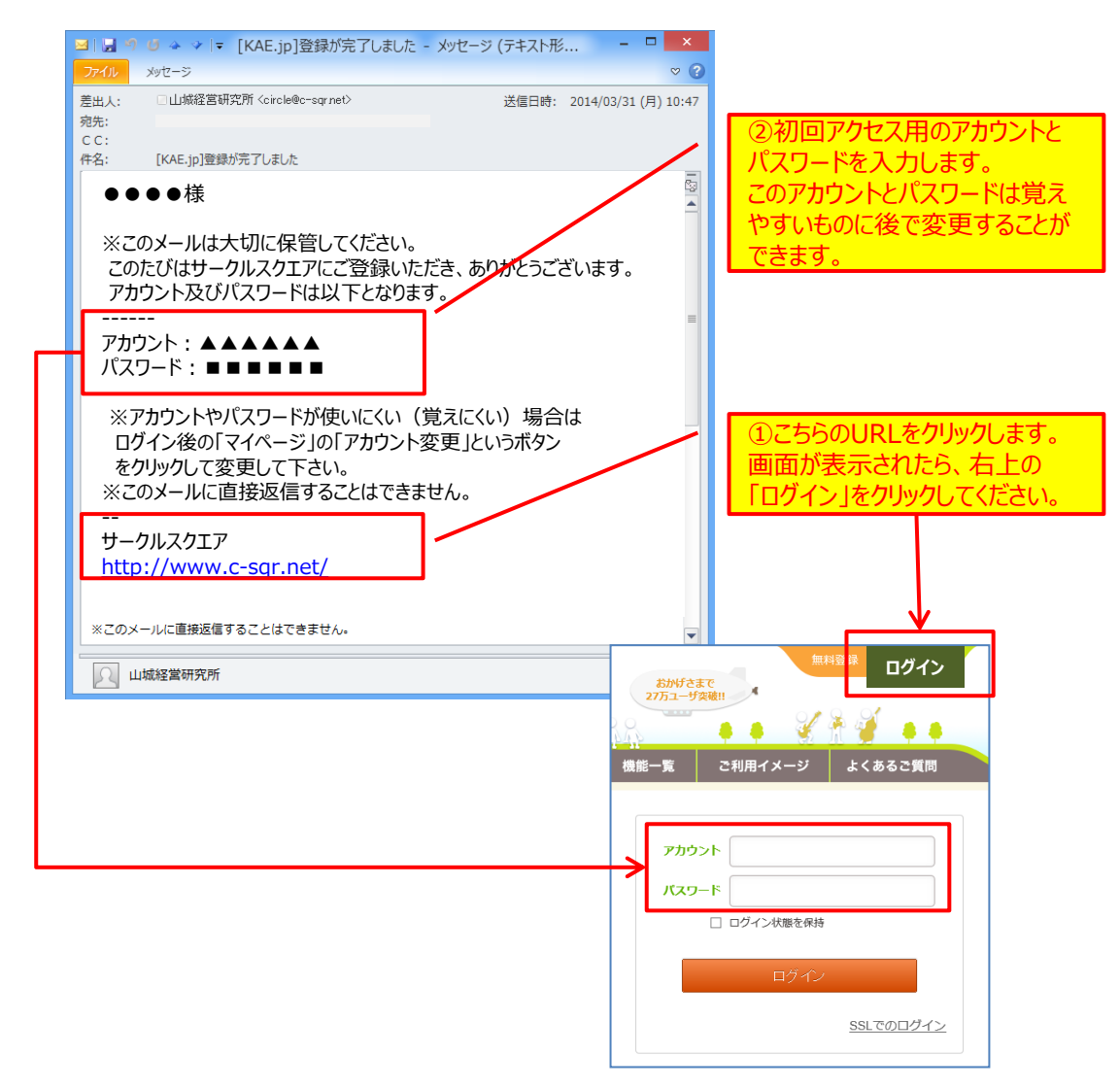

7. これで登録、ログインは完了です。使い方は、次ページ以降のマニュアルをご覧ください。

サークルスクエア 使い方マニュアル

フォーラム中の連絡事項やチームメンバー間のコミュニケーションツールとして、本研修では SNS(運営は外部会社)を活用しております。

こちらは、限定されたメンバー様のみがログインができるもので、外部に 公開されることは一切ございません。

SNSでは、チームごとに以下の機能がございます。

- 1. 掲示板(連絡事項やディスカッションを行えます)
- 2. フォルダ(データをアップロードし、共有できます)
- 3. アルバム(写真をアップロードし、共有できます)

上記は、チームごとに作成し、アクセスはチームメンバーと事務局、コーディネーター のみアク セスできるよう限定しております。

SNSは主に皆様の社内環境にて使用することが多いと想定されます。しかし、ほとんどの 企業では、セキュリティの関係で、ログイン、アップロード、ダウンロードのいずれかが制限され ていることがあります。その場合、恐れ入りますが使用前に御社IT部門へ許可の申請をい ただきますようお願い申し上げます。どうしても許可が下りない場合は、プライベートPC、ス マートフォンでのご活用をお願いいたします。

## 初回登録は、事務局からの招待メールによって行います

## ログイン、設定編

### ※事務局からの招待メールより、新規登録を行った後、下記手順にて使用を開始します。

サークルスクエアにアクセスし、ログインをクリックします。 http://www.c-sqr.net/loginform.php

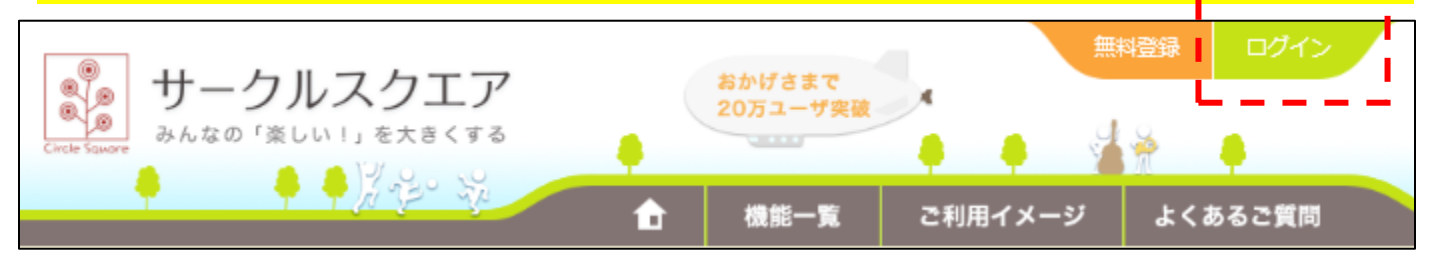

### ご自分で登録した、アカウントとパスワードを入力します。

| アカウント       |                  |
|-------------|------------------|
| パスワード       |                  |
| □ ログイン状態を保持 |                  |
| ログイン        |                  |
|             | <u>SSLでのログイン</u> |

### KAE.jp ページが表示されます。掲示板、フォルダ、名簿、アルバム機能が使用できます。

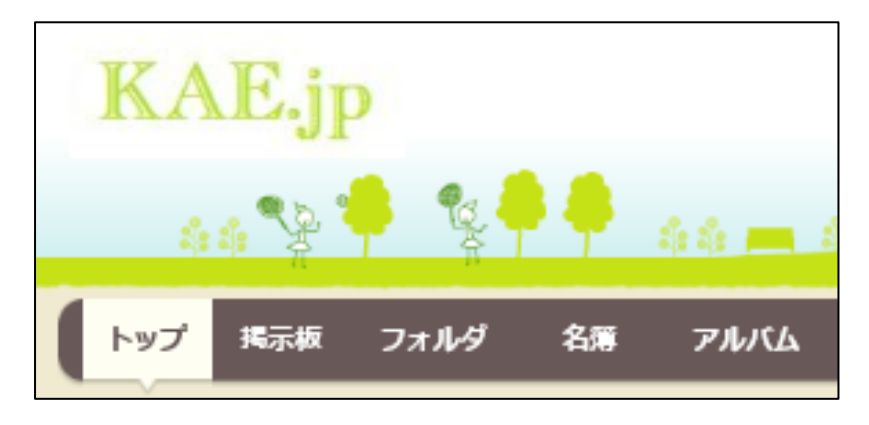

揭示板編

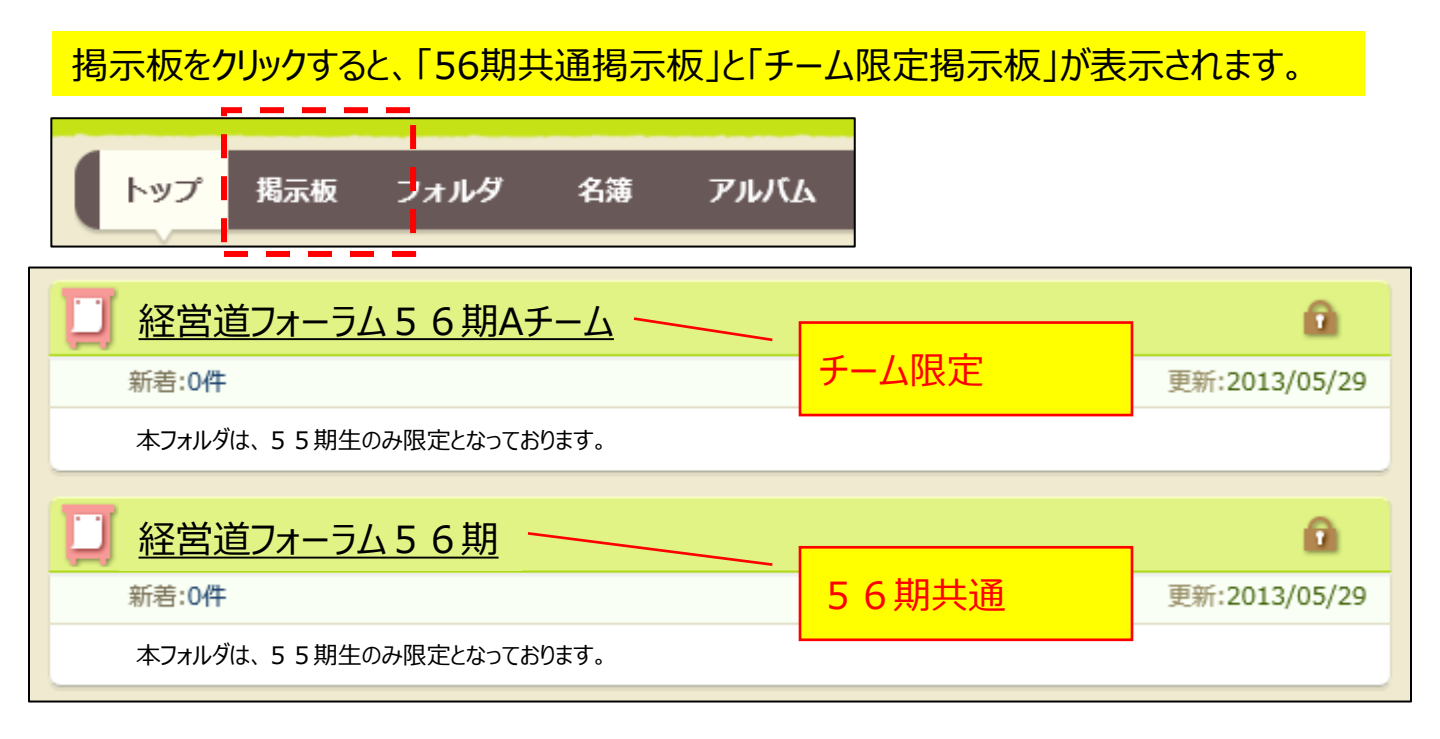

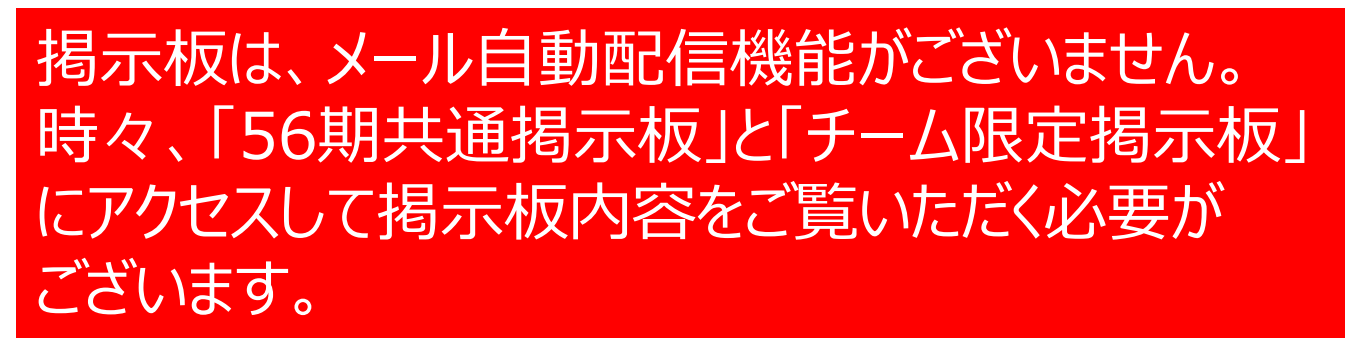

### 揭示板編

56期共通掲示板を使用して全員に通知する場合は、「経営道フォーラム56期」を クリックします。※チーム限定掲示板も同様。

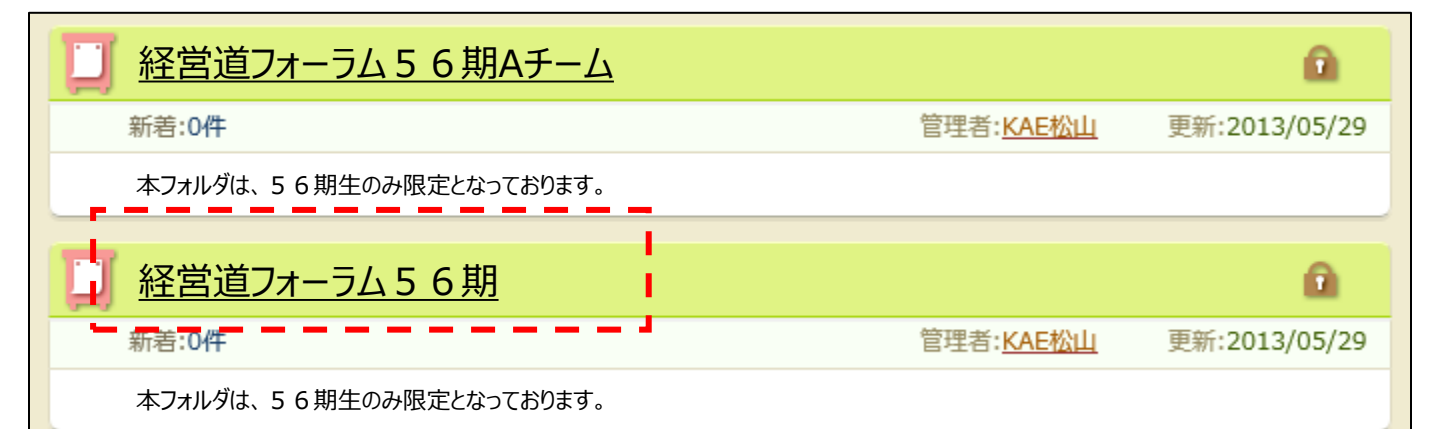

### 下記画面が表示されます。「タイトル」、「コメント」に必要事項を記入し、「投稿する」 をクリックします。投稿された内容は、下記のようなコメントとして表示されます。

| 」 経営道    | 7ォーラム56期                      | 1     | Î          |
|----------|-------------------------------|-------|------------|
| 状態       |                               |       |            |
| 説明       | 本フォルダは、56期生のみ限定となっております。      |       |            |
|          |                               | 詳細    | <u>を見る</u> |
|          |                               |       |            |
| タイトル※    | ۵                             |       |            |
|          |                               | ,     | $\sim$     |
| コメント※    |                               | ,     | -          |
|          | ◎ 絵文字 号 打ち消し線 U 下線 ↓ コメント欄を拡大 |       |            |
| 詳細設定(文字色 | 3、画像添付など) (<>) <u>開く</u>      |       |            |
|          | 投稿するクリア                       |       |            |
|          | ※印のついているも                     | のほ必須で | ÷9         |

# 掲示板のテスト投稿で失礼します KAE 松山 No.1 本掲示板をご覧になれない方がいらっしゃいましたので テスト投稿させていただきます。 4

## フォルダ編

フォルダをクリックすると、「56期共通フォルダ」と「チーム限定フォルダ」が表示されます。

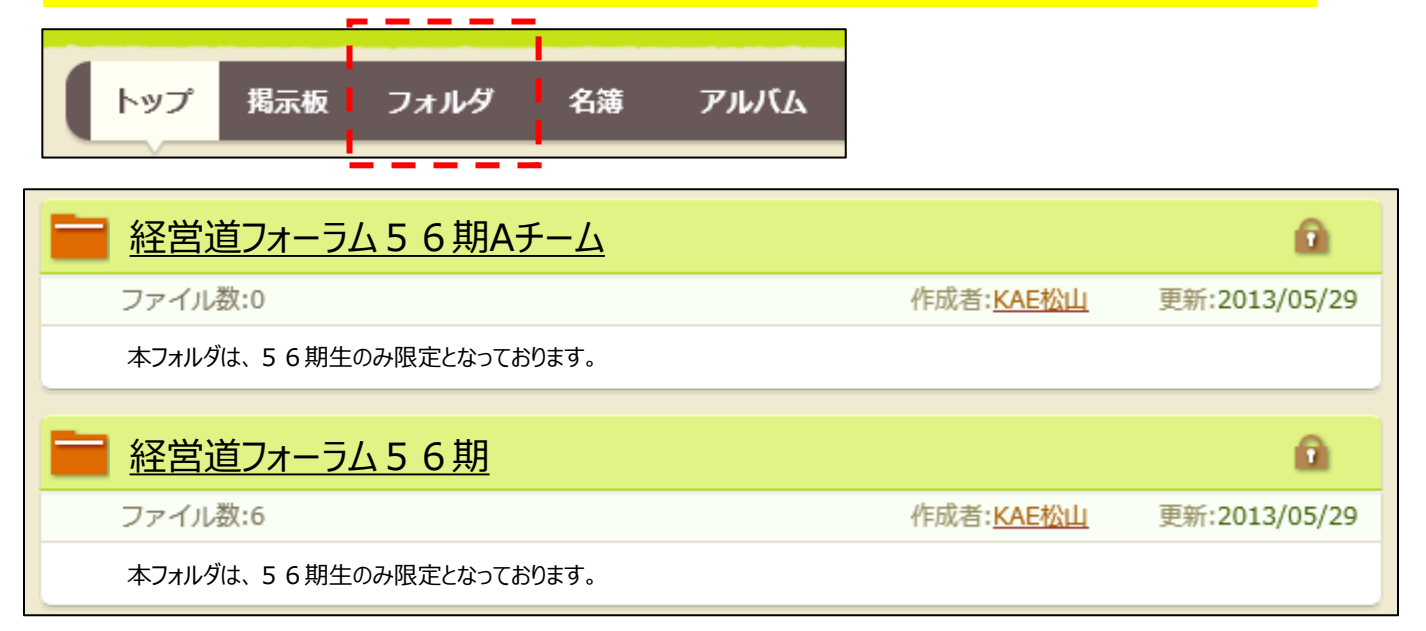

### 下記画面が表示されます。「ファイル追加」をクリックしてファイルをアップロードします。

| 経営道フ                       | <u>ォーラム56期</u>                 |      |      | /        | Î           |
|----------------------------|--------------------------------|------|------|----------|-------------|
| 状態                         | ⑦ グループ限定( <u>(経営道フォーラム56期)</u> |      |      |          |             |
| イベメロ                       | 本フォルダは、56期生のみ限定となっております。       |      |      |          |             |
|                            |                                |      |      | 詳細       | <u> を見る</u> |
| <ul> <li>ファイル追加</li> </ul> |                                | 登録日時 | く降順、 | <b>•</b> | び替え         |
|                            | _ 1                            |      |      |          |             |

## フォルダ編

### 下記画面が表示されたら、「参照」をクリックし、対象のファイルを選択します。 「ファイル名」、ファイルに関する簡単な「コメント任意」を入力し、「追加」をクリックします。

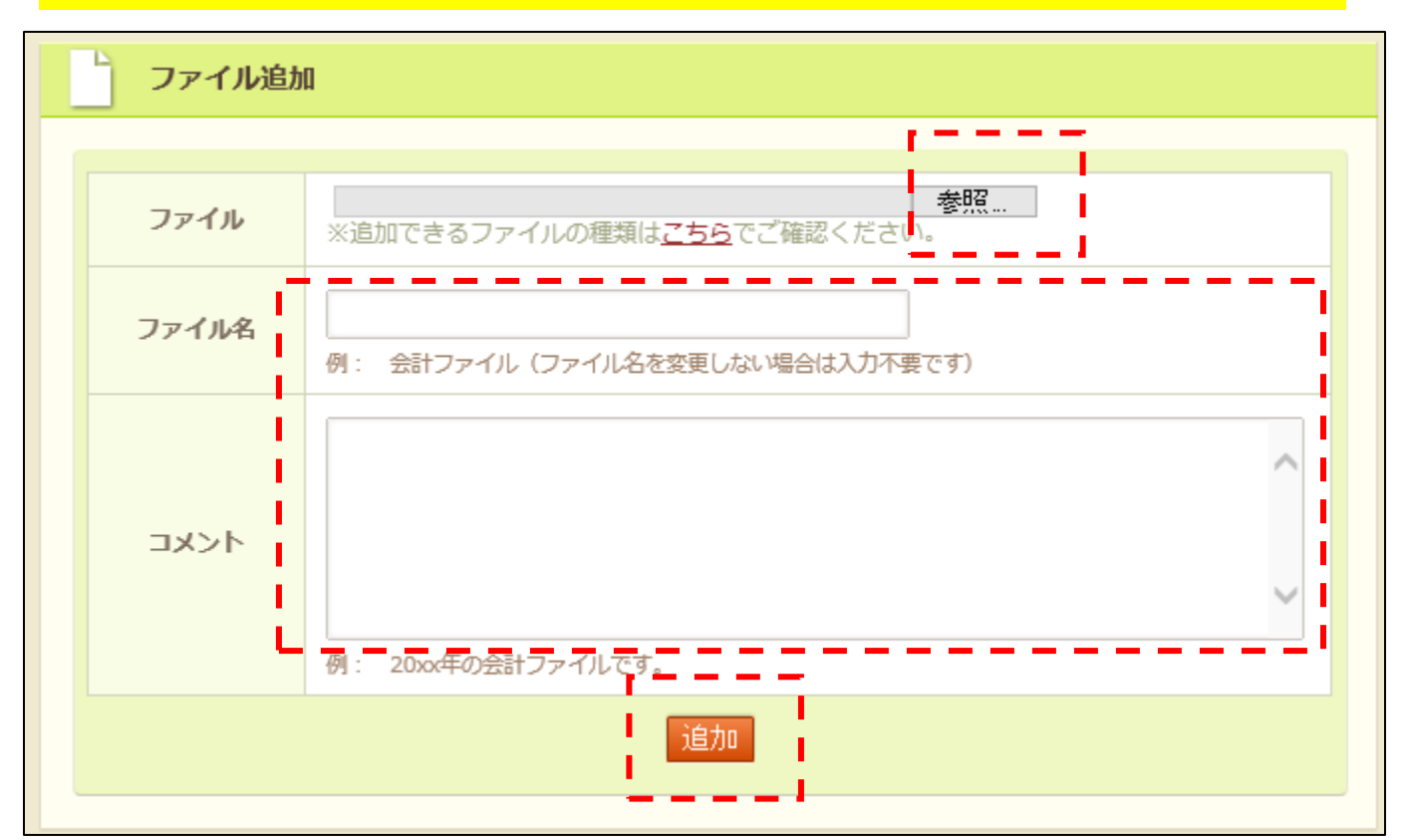

## ファイルを「追加」すると下記のようにファイルがアップロードされます。ファイルを確認するためには、ファイル名をクリックしてダウンロードしてご確認ください。

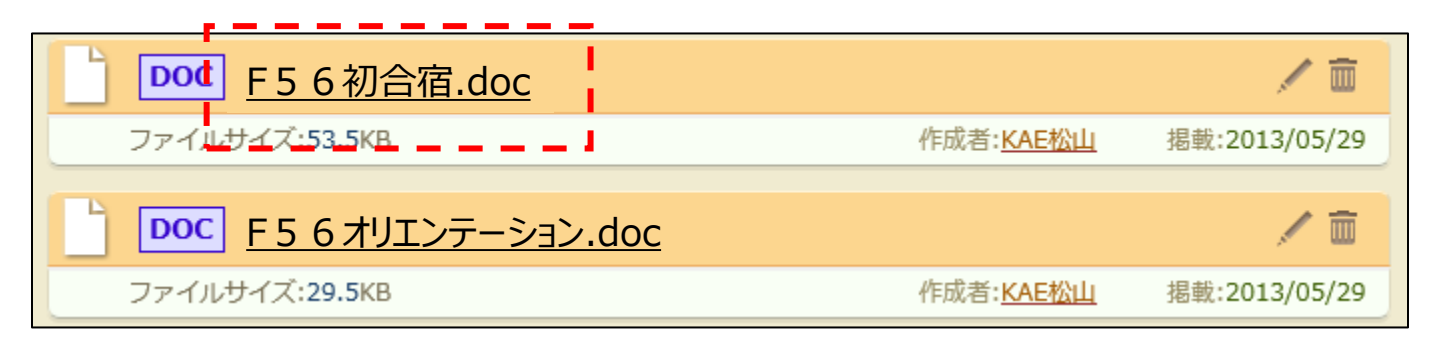

## フォルダ編

ファイルのアップロードに関する通知を関係者に連絡するには、下記の「メール」アイコンを クリックします。

| 経営道フ   | <u>オーラム56期</u>           |      |     | / 1                     | Ď         |
|--------|--------------------------|------|-----|-------------------------|-----------|
| 状態     |                          |      | L   |                         |           |
| イベメロ   | 本フォルダは、56期生のみ限定となっております。 |      |     |                         |           |
|        |                          |      |     | 詳細を                     | <u>見る</u> |
| ファイル追加 |                          | 登録日時 | 降順、 | <ul> <li>並び替</li> </ul> | \$Ż.      |

通知内容を入力し、「送信」をクリックします。 現在設定されているメンバーから、通知メンバーを絞り込みたい場合は、右下の「メンバーを 選んで送信」をクリックしてください。

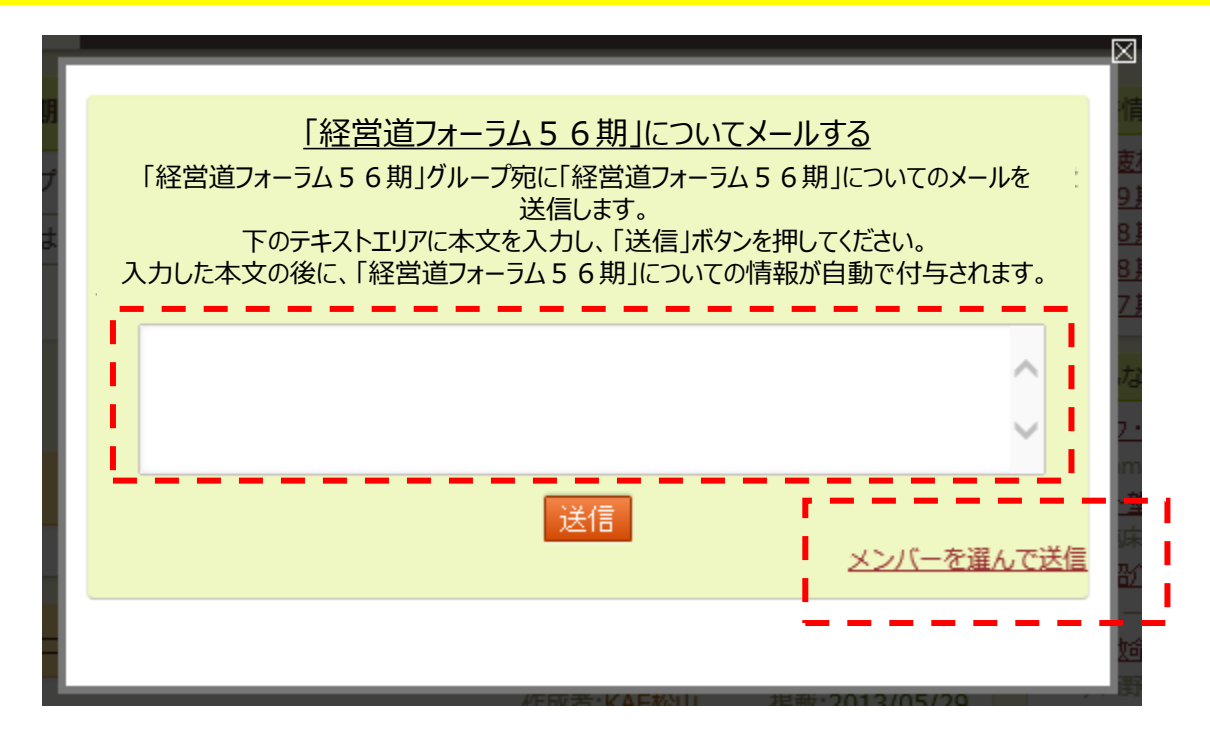

## アルバム編

アルバムをクリックすると、「56期共通フォルダ」と「チーム限定フォルダ」が表示されます。

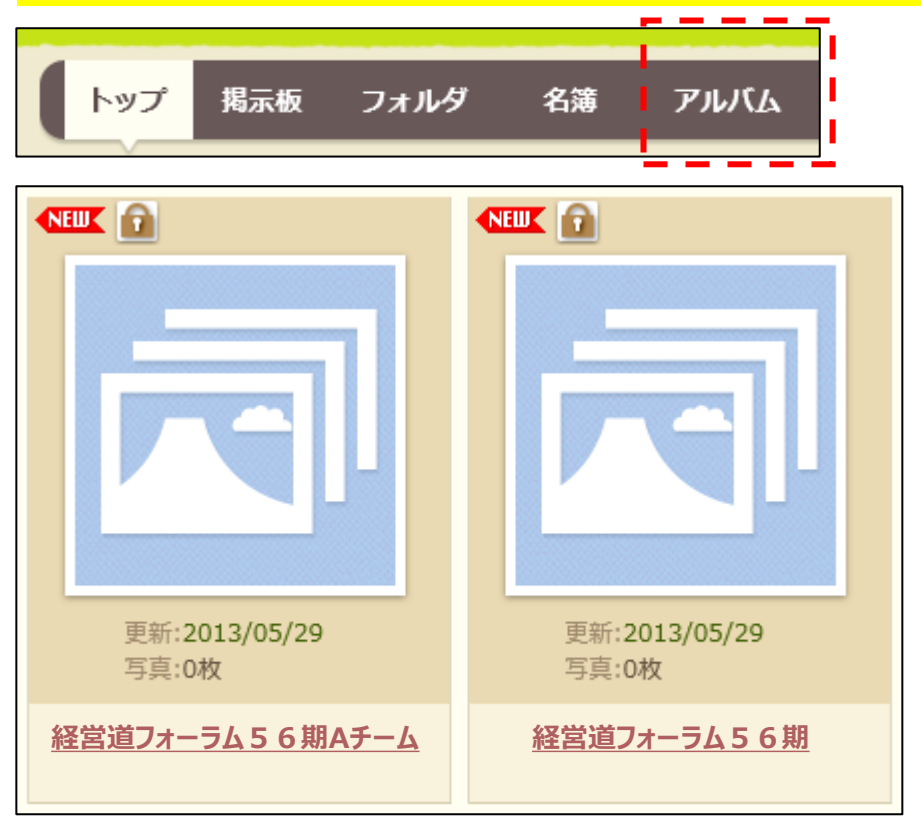

アップしたいアルバムフォルダをクリックすると下記画面が表示されます。希望の「追加」タイプ をクリックします。

| 状態       アリーブ限定((経営道フォーラム 5 6 期))         (外部に非公開)       公開する         コメント       (コメントがありません) | ▲ 経営道フォーラム56期 ▲ ▲ ▲ ▲ ▲ ▲ ▲ ▲ ▲ ▲ ▲ ▲ ▲ ▲ ▲ ▲ ▲ ▲ ▲ |                                                                                           | 1  | Ì          |
|-----------------------------------------------------------------------------------------------|-----------------------------------------------------|-------------------------------------------------------------------------------------------|----|------------|
| コメント         (コメントがありません)           詳細を!                                                      | 状態                                                  | <ul> <li>         づループ限定((経営道フォーラム56期))         [外部に非公開]         公開する         </li> </ul> |    |            |
|                                                                                               | イベメロ                                                | (コメントがありません)                                                                              |    |            |
|                                                                                               |                                                     |                                                                                           | 詳細 | <u>を見る</u> |
| 写真を追加 まとめて追加 動画を追加                                                                            | 写真を追加                                               | まとめて追加 動画を追加                                                                              |    |            |

## アルバム編

「参照」をクリックした画像を選択し、タイトルやコメントを入力、「追加」をクリックして対象の画像をアップロードします。

| 4 | ▶ アルバム 「経営道フォーラム56期」 に追加 |                                                                                                    |  |  |
|---|--------------------------|----------------------------------------------------------------------------------------------------|--|--|
|   | 写真を追加                    | まとめて追加(試験運用中) 動画を追加                                                                                                    |  |  |
|   | 画像ファイル                   | 参照                                                                                                    |  |  |
|   | 回転                       | 回転しない 🗸                                                                                                    |  |  |
|   | タイトル                     |                                                                                                    |  |  |
|   | 場所                       |                                                                                                    |  |  |
|   | イベメロ                     |                                                                                                    |  |  |
|   | 情報取得                     | <ul> <li>✓ 撮影日・カメラの情報を自動取得する(推奨)</li> <li>※画像自体に記録された撮影日とカメラの情報を取得します</li> <li>※取得する場合、上の撮影日の指定は無視され、またカメラ情報はコメントに追加されます</li> </ul> |  |  |
|   | !                        | 回線の状況等によりアップロード処理に時間がかかる場合があります。<br>一回だけクリックして、ページが変わるまでしばらくお待ち下さい。<br>追加                                                           |  |  |

ファイルのアップロードに関する通知を関係者に連絡するには、フォルダ編同様、 「メール」アイコンをクリックしてメールを送信します。(P8参照)

本アルバムは、大きな画像は圧縮されてアップロードされます。 原サイズの使用が必要な場合は、別途メールなどでチーム受け渡しをお願いします。 (最後、研究報告書作成時の高画質写真など)